## Outlook Expressの設定

| 1. Out look Express を起動後、[ツール]メニューから[ア                                                                                                    | 2. [プロパティ]画面が表示されますので、[サーバー]                                                                                                    |
|----------------------------------------------------------------------------------------------------|----------------------------------------------------------------------------------------------------|
| カウント]を選択します。[メール]タブを選択したあとア                                                                                                    | タブをクリックします。送信メールサーバーの「このサ                                                                                                    |
| カウント名を選択し、[プロパティ]をクリックします。                                                                                                    | ーバーは認証が必要」にチェックし、[設定]ボタンを押                                                                                                    |
| Outlook Express                                                                                                    | します。                                                                                                    |
| : ファイル(E) 編集(E) 表示(V) ソール(D) いせー(TM) ヘルプ(H)                                                                                                    |                                                                                                    |
|                                                                                                    |                                                                                                    |
| メールの作成 送受信 オペズ同期(2) フォルダの同期(2)                                                                                                    | 全般サーバー接続したキュリティー詳細設定                                                                                                    |
| Outlook Express オフライン用にマーク(E)                                                                                                    |                                                                                                    |
| フォルダ     アドレス帳(B)     Ctrl+Shift+B       (***) Outlook Express     送信者をアドレス帳(ご自加する(D)                                                                                                    | 文IBメール・リーバーの使我(III): POP3<br>受信マール (POP2)(I): mailingamicato in                                                                                                    |
| □ 🇐 □ーカル フォルダ メッセージ ルール(R) ・                                                                                                    | 送信メール (SMTP)(U): mail.iwamicatv.jp                                                                                                    |
| 受信トレイ (1)     Windows Messenger                                                                                                    | 受信火ール サーバー                                                                                                    |
| - ◎ 送信済みアイテム<br>- ◎ 送信済みアイテム<br>- □ フナウント(1)                                                                                                    | アカウント名(©): iwami-hanako                                                                                                    |
| - ③ 削除済みアイテム アルフトビー (2)                                                                                                    | パスワード(P): *******                                                                                                    |
|                                                                                                    | ✓パスワードを保存する(₩)                                                                                                    |
|                                                                                                    | □セキュリティで保護されたパスワード認識正でログオンする(©)                                                                                                    |
| すべて メール ニュース ディ(3)リサービス 通知(A) →                                                                                                    |                                                                                                    |
|                                                                                                    |                                                                                                    |
| 既定()获定(0)                                                                                                    | (/) (8)                                                                                                    |
|                                                                                                    |                                                                                                    |
| <u> 「 1 クスポート(E)」</u>                                                                                                    | OK キャンセル 適用(A)                                                                                                    |
| 柳番の政定均                                                                                                    |                                                                                                    |
| 開ける                                                                                                    |                                                                                                    |
|                                                                                                    |                                                                                                    |
|                                                                                                    |                                                                                                    |
|                                                                                                    |                                                                                                    |
| 3. 送信メールサーバーの画面で、[受信メールサーバー                                                                                                    | 4. プロパティの画面で[詳細設定]タブを選択し、[送                                                                                                    |
| 3.送信メールサーバーの画面で、[受信メールサーバー<br>と同じ設定を使用する]になっている事を確認し、[OK]                                                                                                    | 4. プロパティの画面で[詳細設定]タブを選択し、[送<br>信メール (SMTP)]を「587」に変更し[OK]をクリックし                                                                                                    |
| 3.送信メールサーバーの画面で、[受信メールサーバー<br>と同じ設定を使用する]になっている事を確認し、[OK]<br>ボタンをクリックします。                                                                                                    | 4. プロパティの画面で[詳細設定]タブを選択し、[送<br>信メール (SMTP)]を「587」に変更し[OK]をクリックし<br>ます。                                                                                                    |
| 3.送信メールサーバーの画面で、[受信メールサーバー<br>と同じ設定を使用する]になっている事を確認し、[OK]<br>ボタンをクリックします。<br>送信メールサーバー                                                                                                    | <ul> <li>4. プロパティの画面で[詳細設定]タブを選択し、[送信メール (SMTP)]を「587」に変更し[OK]をクリックします。</li> </ul>                                                                                                    |
| 3. 送信メールサーバーの画面で、[受信メールサーバー<br>と同じ設定を使用する]になっている事を確認し、[OK]<br>ボタンをクリックします。<br>送信メールサーバー<br>ログオ 体報                                                                                                    | <ul> <li>4. プロパティの画面で[詳細設定]タブを選択し、[送信メール (SMTP)]を「587」に変更し[OK]をクリックします。</li> <li></li></ul>                                                                                                    |
| 3.送信メールサーバーの画面で、[受信メールサーバー<br>と同じ設定を使用する]になっている事を確認し、[OK]<br>ボタンをクリックします。<br>送信メールサーバー<br>□パオ/情報<br>○受信メールサーバーと同じ設定を使用する① ①                                                                                                    | <ul> <li>4. プロパティの画面で[詳細設定]タブを選択し、[送信メール (SMTP)]を「587」に変更し[OK]をクリックします。</li> <li>              mail.iwamicaty.jp のプロパティ</li></ul>                                                                                                    |
| 3. 送信メールサーバーの画面で、[受信メールサーバー<br>と同じ設定を使用する]になっている事を確認し、[OK]<br>ボタンをクリックします。<br><u> 送信メールサーバー</u><br>□パオン情報<br>◎受信メールサーバーと同じ設定を使用する(型)<br>③<br>③ 次のアカウントとパスワードでログオンする(④)                                                                                                    | <ul> <li>4. プロパティの画面で[詳細設定]タブを選択し、[送信メール (SMTP)]を「587」に変更し[OK]をクリックします。</li> <li> <b>mail.iwamicaty.jp のプロパティ ? i</b></li></ul>                                                                                                    |
| 3. 送信メールサーバーの画面で、[受信メールサーバー<br>と同じ設定を使用する]になっている事を確認し、[OK]<br>ボタンをクリックします。<br><u>送信メールサーバー</u><br>ログオン情報<br>②愛信メールサーバーと同じ設定を使用する(辺)<br>③<br>③ 次のアカウントとパスワードでログオンする(2)<br>アカウント名(2)                                                                                                    | <ul> <li>4. プロパティの画面で[詳細設定]タブを選択し、[送信メール (SMTP)]を「587」に変更し[OK]をクリックします。</li> <li> <b>*</b> mail.iwamicaty.jp のプロパティ ?★         </li> <li> <b>*</b> mail.iwamicaty.jp のプロパティ ?★</li> <li> <b>*</b> mail.iwamicaty.jp のプロパティ ?★</li> <li> <b>*</b> mail.iwamicaty.jp のプロパティ ?★</li> </ul>                                                                                                    |
| 3.送信メールサーバーの画面で、[受信メールサーバー<br>と同じ設定を使用する]になっている事を確認し、[OK]<br>ボタンをクリックします。                                                                                                    | <ul> <li>イ. プロパティの画面で[詳細設定]タブを選択し、[送信メール (SMTP)]を「587」に変更し[OK]をクリックします。</li> <li> <b>mail.iwamicatv.jp のプロパティ e</b> <u>mail.iwamicatv.jp のプロパティ</u> <b>i</b> <u>mail.iwamicatv.jp のプロパティ</u> <b>i</b> <u>mail.iwamicatv.jp のプロパティ             <b>i</b> <u>mail.iwamicatv.jp のプロパティ             <b>i</b> <u>mail.iwamicatv.jp のプロパティ             <b>i</b> <u>mail.iwamicatv.jp のプロパティ             <b>i</b> <u>mail.iwamicatv.jp のプロパティ             <b>i</b> <u>mail.iwamicatv.jp のプロパティ             <b>i</b> <u>mail.iwamicatv.jp のプロパティ             <b>i</b> <u>mail.iwamicatv.jp のプロパティ             <b>i</b> <u>mail.iwamicatv.jp の</u> <b>i</b> <u>mail.iwamicatv.jp の</u> <b>i</b> <u>mail.iwamicatv.jp の</u> <b>i</b> <u>mail.iwamicatv.jp の</u> <b>i</b> <u>mail.iwamicatv.jp の</u> <b>i</b> <u>mail.iwamicatv.jp の</u> </u></u></u></u></u></u></u></u></li></ul>                                                                     |
| 3. 送信メールサーバーの画面で、[受信メールサーバー<br>と同じ設定を使用する]になっている事を確認し、[OK]<br>ボタンをクリックします。<br><u>送信メールサーバー</u> ?×<br><u>©愛信メールサーバーと同じ設定を使用する(U)</u><br><u>(大のアカウントと/(スワードでログオンする(Q)</u><br><u>アカウント名(Q)</u><br><u>(スワード(P)</u> )<br><u>(スワード(P)</u> )                                                                                                    | <ul> <li>4. プロパティの画面で[詳細設定]タブを選択し、[送信メール (SMTP)]を「587」に変更し[OK]をクリックします。</li> <li> <sup>●</sup> mail.iwamicaty.jp のブロパティ         <sup>●</sup> (Anite Content of the section of the section</li></ul> |
| 3. 送信メールサーバーの画面で、[受信メールサーバー<br>と同じ設定を使用する]になっている事を確認し、[OK]<br>ボタンをクリックします。<br><u> 送信メールサーバー</u> () () () () () () () () () () () () () (                                                                                                    | <ul> <li>4. プロパティの画面で[詳細設定]タブを選択し、[送信メール (SMTP)]を「587」に変更し[OK]をクリックします。</li> <li></li></ul>                                                                                                    |
| 3. 送信メールサーバーの画面で、[受信メールサーバー<br>と同じ設定を使用する]になっている事を確認し、[OK]<br>ボタンをクリックします。<br><u> 送信メールサーバー</u><br>ではたは報<br>②愛信メールサーバーと同じ設定を使用する(型)<br>③<br>③<br>③<br>)次のアカウンドとパスワードでログオンする(2)<br>アカウンド名(2)<br>「スワードを(保存する(M)<br>」セキュリティで(保護されたパスワード[2]証でログオンする(5)<br>「、、、、、、、、、、、、、、、、、、、、、、、、、、、、、、、、、、、、                                                                                                    | 4. プロパティの画面で[詳細設定]タブを選択し、[送信メール (SMTP)]を「587」に変更し[OK]をクリックします。 <b>* mail.iwamicaty.jp のプロパティ ? * mail.iwamicaty.jp のプロパティ ? * mail.iwamicaty.jp のプロパティ ? * mail.iwamicaty.jp のプロパティ ? * Mail.iwamicaty.jp のプロパティ ? * Mail.iwamicaty.jp * Mail.iwamicaty.jp * Mail</b>                                                                                                    |
| 3. 送信メールサーバーの画面で、[受信メールサーバー<br>と同じ設定を使用する]になっている事を確認し、[OK]<br>ボタンをクリックします。<br><u>送信メールサーバー</u> ?×<br><u>©愛信メールサーバーと同じ設定を使用する(U)</u><br><u>③次のアガウントとパスワードでログオンする(Q)</u><br><u>パスワード(P)</u><br><u>⑦/(スワードを保存する(W)</u><br><u>したキュリティで(保護されたパスワード認証でログオンする(S)</u><br><u>~/(スワード(P)</u><br><u>〇/(スワード認証でログオンする(S)</u><br><u>~/(スワード(保護されたパスワード認証でログオンする(S)</u> )                                                                                                    | <ul> <li> <b>4</b>. プロパティの画面で[詳細設定]タブを選択し、[送<br/>信メール (SMTP)]を「587」に変更し[OK]をクリックし<br/>ます。      </li> <li> <b>mail.iwamicaty.jp のブロパティ ? mail.iwamicaty.jp のブロパティ ? * mail.iwamicaty.jp のブロパティ ? * mail.iwamicaty.jp のブロパティ ? * * mail.iwamicaty.jp のブロパティ ? * * * *</b></li></ul>                                                                                                    |
| 3. 送信メールサーバーの画面で、[受信メールサーバー<br>と同じ設定を使用する]になっている事を確認し、[OK]<br>ボタンをクリックします。<br><u> 送信メールサーバー</u><br>()<br>()<br>()<br>()<br>()<br>()<br>()<br>()<br>()<br>()                                                                                                    | 4. プロパティの画面で[詳細設定]タブを選択し、[送信メール (SMTP)]を「587」に変更し[OK]をクリックします。 ★ mail.iwamicatv.jp のプロパティ ? ★ # # # # # # # # # # # # # # # # # #                                                                                                    |
| 3. 送信メールサーバーの画面で、[受信メールサーバー<br>と同じ設定を使用する]になっている事を確認し、[OK]<br>ボタンをクリックします。<br><u> 送信メールサーバー</u><br>()<br>()<br>()<br>()<br>()<br>()<br>()<br>()<br>()<br>()                                                                                                    | 4. プロパティの画面で[詳細設定]タブを選択し、[送信メール (SMTP)]を「587」に変更し[OK]をクリックします。 <sup>●</sup> mail.iwamicaty.jp のブロパティ ? * * * * * * * * * * * * * * * * * *                                                                                                    |
| 3.送信メールサーバーの画面で、[受信メールサーバーと同じ設定を使用する]になっている事を確認し、[OK]ボタンをクリックします。 <u> 送信メールサーバー (***:/情報 (************************************</u>                                                                                                    | 4. プロパティの画面で[詳細設定]タブを選択し、[送信メール (SMTP)]を「587」に変更し[0K]をクリックします。                                                                                                    |
| 3.送信メールサーバーの画面で、[受信メールサーバーと同じ設定を使用する]になっている事を確認し、[OK]ボタンをクリックします。 <b>遂信メールサーバー () ※信メールサーバー () ※信がりまます ※信がりまます ※信がりまます ※信がりまます ※信がりまます ※信がりまます ※ののわり ※目ののわり ※信がりまます ※信がりまます ※目ののわり ※目ののわり ※目ののわり ※目ののわり ※目ののわり ※目ののわり ※目ののわり ※目のののののののののののののののののののののののののののののののののののの</b> | 4. プロパティの画面で[詳細設定]タブを選択し、[送信メール (SMTP)]を「587」に変更し[OK]をクリックします。 <b>* mail.iwamicaty.jp のプロパティ ? * mail.iwamicaty.jp のプロパティ ? * mail.iwamicaty.jp のプロパティ ? * mail.iwamicaty.jp のプロパティ * * mail.iwamicaty.jp のプロパティ * * mail.iwamicaty.jp * * mail.iwamicaty.jp * * mail.iwamicaty.jp * * mail.iwamicaty.jp * * mail.iwamicaty.jp * * mail.iwamicaty.jp * * mail.iwamicaty.jp * * mail.iwamicaty.jp * * mail.iwamicaty.jp * * mail.iwamicaty.jp * * mail.iwamicaty.jp * * mail.iwamicaty.jp * * mail.iwamicaty.jp * * mail.iwamicaty.jp * mail.iwamicaty.jp * * mail.iwamicaty.jp * * mail.iwamicaty.jp * * mail.iwamicaty.jp * mail.iwamicaty.jp * * mail.iwamicaty.jp * * mail.iwamicaty.jp * mail.iwamicaty.jp * * mail.iwamicaty.jp * mail.iwamicaty.jp * mail.jp * mail.iwamicaty.jp * mail.jp * mail.jp * * mail.iw</b>                                                                                                    |
| 3.送信メールサーバーの画面で、[受信メールサーバーと同じ設定を使用する]になっている事を確認し、[OK]ボタンをクリックします。 <u> 送信メールサーバー 「パオ・/4報 「愛信メールサーバーと同じ設定を使用する(U)」 () () () () () () () () () () () () () </u>                                                                                                    | 4. プロパティの画面で[詳細設定]タブを選択し、[送信メール (SMTP)]を「587」に変更し[0K]をクリックします。 ■ mail.iwamicatv.jp のブロパティ (************************************                                                                                                    |
| 3.送信メールサーバーの画面で、[受信メールサーバーと同じ設定を使用する]になっている事を確認し、[OK]ボタンをクリックします。 <b>遂信メールサーバー ? 逆信メールサーバー ? びたい情報 ② 愛信メールサーバー ? ※ ※ ※ ※ ※ ※ ※ ※ ※ ※ ※ ※ ※ ※ ※ ※ ※ ※ ※ ※ ※ ※ ※ ※ ※ ※ ※ ※ ※ ※ ※ ※ ※ ※ ※ ※ ※ ※ ※ ※ ※ ※ ※ ※ ※ ※ ※ ※ ※ ※ ※ ※ ※ ※ ※ ※ ※ ※ ※ ※ ※ ※ ※ ※ ※ ※ ※ ※ ※ ※ ※ ※ ※ ※ ※ ※ ※ ※ ※ ※ ※ ※ ※ ※ ※ ※ ※ ※ ※ ※ ※ ※ ※ ※ ※ ※ ※ ※ ※ ※ ※ ※ ※ ※ ※ ※ ※ ※ ※</b> <                                                                                                    | 4. プロパティの画面で[詳細設定]タブを選択し、[送信メール (SMTP)]を「587」に変更し[OK]をクリックします。                                                                                                    |
| 3.送信メールサーバーの画面で、[受信メールサーバーと同じ設定を使用する]になっている事を確認し、[OK]ボタンをクリックします。  2.「ビールサーバー ()、 ()、 ()、 ()、 ()、 ()、 ()、 ()、 ()、 ()、                                                                                                    | 4. プロパティの画面で[詳細設定]タブを選択し、[送<br>信メール (SMTP)]を「587」に変更し[OK]をクリックします。      「mail.iwamicaty.jp のプロパティ (文文)<br>「文本のボート番号<br>「安藤 サーバー 接続 セキュリア (注細設定) (の)<br>「サーバーのボート番号<br>送信メール (SMTP)Q): (87) (○)<br>ごのサーバーはセキュリティで(保護された接続 (SSL) が必要(2)<br>受信メール (POP3)Q): (10)<br>このサーバーはセキュリティで(保護された接続 (SSL) が必要(2)<br>サーバーのタイムアウト<br>返い (○) 長() 1分<br>送信<br>ごかサイズよりメッセージが大きい場合は分割する(8)<br>◎) (○) (○) (○) (○) (○) (○) (○) (○) (○) (○                                                                                                    |
| 3.送信メールサーバーの画面で、[受信メールサーバーと同じ設定を使用する]になっている事を確認し、[0K]<br>ボタンをクリックします。 <b>送信メールサーバー () ジ信タールサーバー () ジ信タールサーバー () ジ信タールサーバー () ジ信タールサーバー () ジインワードでログオンする(2) バスワード(2) ジバスワード(2) ジバスワード(2) ジバスワード(2) ジバスワード(2) ジバスワード(2) ジバスワード(2) ジバスワード(2) ジインサル ジインフード(2) ジインフード(2) ジインフード(2) ジインフード(2) ジインフード(2) ジインフード(2) ジインフード(2) ジインフード(2) ジインフード(2) ジインフード(2) ジインフード(2) ジインフード(2) ジインフル</b>                                                                                                    | 4. プロパティの画面で[詳細設定]タブを選択し、[送<br>信メール (SMTP)]を「587」に変更し[OK]をクリックし<br>ます。             ・ 「mail.iwamicatv.jp のブロパティ<br>・ 「「「「「「「「「「」」」」」」」」」」」            ・ 「mail.iwamicatv.jp のブロパティ<br>・ 「「「「「「「」」」」」」」」」            ・ 「mail.iwamicatv.jp のブロパティ<br>・ 「「「「「」」」」」」」」」            ・ 「「「「「「「」」」」」」」」」」」」            ・ 「「」」」」            ・ 「」」」」」」」」」」」」」」」」」」」」」」」」」」」」                                                                                                    |
| <ul> <li>3. 送信メールサーバーの画面で、[受信メールサーバーと同じ設定を使用する]になっている事を確認し、[0K] ボタンをクリックします。</li> <li>ジェクト・サーバー・マン・マン・マン・マン・マン・マン・マン・マン・マン・マン・マン・マン・マン・</li></ul>                                                                                                    | 4. プロパティの画面で[詳細設定]タブを選択し、[送<br>信メール (SMTP)]を「587」に変更し[OK]をクリックし<br>ます。                                                                                                    |